# **Hikvision IP Speaker User Manual**

## **1. Solution Introduction**

#### **1.1 Introduction**

In traditional security area, users can only view the preview picture in real time through the camera or retrieve evidence video afterwards, making it difficult to intervene immediately. Through the cooperation of video surveillance and the IP Speaker, this solution can not only monitor and retrieve video footage in real time, but also broadcast immediately through the intercom to intervene and deter wrongdoing in the monitored areas.

The IP Speaker can be connected to HikCentral platform directly, and alarm linkages can be configured on the platform to play audio or intercom as needed.

#### **1.2 Solution Hardware Requirement**

IP Speaker: DS-PA0103-B

IPC: Any IPC

### **1.3 Solution Software List**

HikCentral version : V1.6.0015

IP speaker Finder : Hikvision IP Speaker Finder V1.2

IP speaker Audio Tool

All the device firmware and software is included in the solution package.

# 2. Solution functions and Device Configuration for Onesite Solution (NVR Solution)

## 2.1 Basic Speaker Configuration on NVR Webpage

- 1. Log into the NVR Web Client and go to Configuration → Network → Basic settings → IP Speaker.
- 2. By selecting the IP Speaker drop down list, an IP speakers' status can be checked.

| ] Syst           | lem              | TCP/IP DDNS PPPo      | DE Port NAT IP Spee | aker |  |
|------------------|------------------|-----------------------|---------------------|------|--|
| ) Netv           | vork             | IP Speaker No.        | IP Speaker->1       | •    |  |
| Basi             | ic Settings      | Enable                |                     |      |  |
| Adva             | anced Settings   | Speaker Name          | HIK IP speaker 1    |      |  |
| Vide             | o/Audio          | User Name             | admin               |      |  |
| A Imag           | ge               | Password              | •••••               |      |  |
| Ever             | nt               | Confirm               |                     |      |  |
| Stor             | age              | IP Address            | 10.199.13.109       |      |  |
| ð Vehi           | icle Detection   | Port                  | 8877                |      |  |
| S VCA            |                  | Speaker Volume        |                     | 80   |  |
| - Hum            | san Rody Cantura | First Binding Camera  | None                | •    |  |
| <b>90)</b> (10)) | an body captore  | Second Binding Camera | None                | •    |  |
|                  |                  | Speaker Online        | Online              | ¥    |  |

3. The IP speaker Name, Volume and 'Bounded Camera Channel' can be configured on this page.

Note: IP Speaker volume needs to be set **above 70** to provide sound.

| ] Sys  |                  |                       | ack Picture      | e Application | Configuration |
|--------|------------------|-----------------------|------------------|---------------|---------------|
|        | tem              | TCP/IP DDNS PPF       | PoE Port NAT     | IP Speaker    |               |
| ) Net  | work             | IP Speaker No.        | IP Speaker->1    | ▼]            |               |
| Bas    | ic Settings      | Enable                |                  |               |               |
| Adv    | anced Settings   | Speaker Name          | HIK IP speaker 1 |               |               |
| b Vide | eo/Audio         | User Name             | admin            |               |               |
| ] Ima  | ge               | Password              |                  |               |               |
| ] Eve  | nt               | Confirm               |                  |               |               |
| Stor   | rage             | IP Address            | 10.199.13.109    |               |               |
| i Veh  | icle Detection   | Port                  | 8877             |               |               |
| VC/    | 4                | Speaker Volume        | -                | 80            |               |
| 2 Hun  | nan Body Capture | First Binding Camera  | None             | *             |               |
|        |                  | Second Binding Camera | None             | *             |               |
|        |                  | Speaker Online        | Online           | ¥             |               |

# 2.2 Upload Audio File to NVR

- 1. Install Hikvision IP Speaker Tool and run it.
- 2. Add the Target NVR to IP speaker.

| 😱 IP Speaker Tool                     |                                        |                              |                                        | \$ O              | _ 🗆 ×          |
|---------------------------------------|----------------------------------------|------------------------------|----------------------------------------|-------------------|----------------|
| Total Number: 1 🛛 🖓 Refresh           | + Add × Delete ⊑ Upgrade               | R Batch Configuration        | 🕒 Export Device 🛛 🗟 Add IPC            | Filter            | Q              |
| 5 Restore Defi                        | iault Parameters 🔅 Reboot 🛛 🖓 Wiper    | r Y 🕼 ONVIF   🛱 S            | et via ISAPI 🛛 📟 Health Monitoring     |                   |                |
| 🕼 cgi 🕞                               | UPnP - C Time Synchronization          | 👌 Set Video Parameters 🛛 🔯 E | 3in 🔀 Upgrading Detection              |                   |                |
| 🗟 Download C                          | Cert 🛞 Auido Uploading                 |                              |                                        |                   |                |
| 🧭   ID 🗠   Device Type 🛛   IP Address | S   Port   Channel   Firmware Version  | Serial No. Upgra             | de Operation                           | Status            |                |
| ☑ 001 iDS-9632NXI-I8/4F 10.9.99.63    | 8000 © V4.21.8 build 191014            | iDS-9632NXI-18/4F16 Unkn     | own ۞ 두 ⓒ @ 탁                          | Online            |                |
|                                       |                                        |                              |                                        |                   |                |
|                                       |                                        |                              |                                        |                   |                |
|                                       |                                        |                              |                                        |                   |                |
|                                       |                                        |                              |                                        |                   |                |
|                                       |                                        |                              |                                        |                   |                |
|                                       |                                        |                              |                                        |                   |                |
|                                       |                                        |                              |                                        |                   |                |
|                                       |                                        |                              |                                        |                   |                |
| M of Mandi of                         |                                        | ( V )                        |                                        |                   |                |
| Total Number: の Refresh + Add         | d 📿 Activate 🔏 Reset Password 🗹        | Edit Network Parameters      | One-Touch Apply () One-Touch Configure | Filter            | Q              |
| ID I Device Type Security             | IPv4 Address   Port   Firmware Version | IPv4 Gateway   HTTP Port     | Device Serial No. Subnet Mask          | MAC Address       | Encoding Chann |
| 001 iDS-9632NXI-I8/4F Activated       | 10.9.99.63 8000 V4.21.008build 191     | .0 10.9.99.254 80            | iDS-9632NXI-18/4F16 255.255.255.0      | 64-db-8b-a4-67-88 | 0              |
| DS-7632NXI-I2/4S Activated            | 10.9.99.125 8125 V4.1.14build 18111    | 5 10.9.99.254 125            | DS-7632NXI-I2/4S162 255.255.255.0      | f8-4d-fc-ea-f7-e8 | 0              |
| DS-7208HUHI-K Activated               | 10.9.99.139 8139 V3.5.35build 18031    | .6 10.9.99.254 139           | DS-7208HUHI-K2/P08 255.255.255.0       | 64-db-8b-a3-99-14 | 8              |
|                                       |                                        |                              |                                        |                   |                |

3. Click 【 1 Audio Uploading 】 to do operational recording, Audio batch distributed function. Click [2 Audio data] in the list of devices to view the results ofaudio files issued, the list of audio files on the device, and to delete the audio files on the device.

| 😱 IP Speaker Tool      |                |                    |                            |                         |                          |                     | \$ <b>0</b>       | _ D ×           |
|------------------------|----------------|--------------------|----------------------------|-------------------------|--------------------------|---------------------|-------------------|-----------------|
| Total Number: 1        | C Refresh      | $+$ Add $\times$ E | elete 🖵 Upgrade            |                         | 🕒 Export Device          | Add IPC             | Filter            | Q               |
| Ś                      | 5 Restore Defa | ult Parameters     | ें: Reboot जि Wiper        | ~ 🕼 ONVIF               | 🛱 Set via ISAPI 🖽 Hea    | lth Monitoring      |                   |                 |
| 6                      | G CGI          | UPnP - 🕒           | Time Synchronization       | Set Video Parameters    | 🗟 Bin 🔹 Upgrading D      | letection           |                   |                 |
| E                      | Download Ce    | rt 🛞 Auido U       | ploading 1                 |                         |                          |                     |                   |                 |
| ✓   ID   Device Type   | IP Address     | Port   Cha         | nnel   Firmware Version    | Serial No.              | Upgrade Ope              | eration             | Status            |                 |
| 🗹 001 DS-7732NI-I4/16P | 10.199.13.76   | 8000 ©             | V4.21.8 build 191128       | DS-7732NI-I4/16P16201   | Unknown 🔅                | ₽ D O J             | Online            |                 |
|                        |                |                    |                            |                         |                          | 2                   |                   |                 |
|                        |                |                    |                            |                         |                          |                     |                   |                 |
|                        |                |                    |                            |                         |                          |                     |                   |                 |
|                        |                |                    |                            |                         |                          |                     |                   |                 |
|                        |                |                    |                            |                         |                          |                     |                   |                 |
|                        |                |                    |                            |                         |                          |                     |                   |                 |
|                        |                |                    |                            |                         |                          |                     |                   |                 |
|                        |                |                    |                            | · · · ·                 |                          |                     |                   |                 |
| Total Number: 🧭 Refre  | esh + Add      |                    | 🔏 Reset Password 🛛 🖉       | Edit Network Parameters | 🚯 One-Touch Apply 🔞      | One-Touch Configure | 0 Filter          | Q               |
| ID Device Type         | Security       | IPv4 Address       | Port Firmware Version      | IPv4 Gateway   HT       | P Port Device Serial No. | Subnet Mask         | MAC Address       | Encoding Channe |
| 001 iDS-96128NXI-I24   | Activated      | 10.199.13.186      | 8000 V4.1.65build 200116   | 10.199.13.254 80        | iDS-96128NXI-124322019   | 9 255.255.255.0     | 98-8b-0a-c2-ac-24 | 0               |
| 002 DS-MP7608HN        | Activated      | 10.199.13.27       | 8000 V5.2.1.177456build191 | 1 10.199.13.254 80      | DS-MP7608HN2019042       | 3 255.255.255.0     | 44-47-cc-e1-29-55 | 0               |
| 003 DS-7716NI-14/16P   | Activated      | 10.199.13.75       | 8000 V4.22.005build 200121 | 1 10.199.13.254 80      | DS-7716NI-I4/16P16201    | 255.255.255.0       | 98-8b-0a-c2-b0-be | 0               |
| Error Message(0) 💉     |                |                    |                            |                         |                          |                     |                   | al              |

4. Click [Audio Uploading] to upload local audio file, or to record audio files to the NVR. By default, the recording file is saved in the directory C:/users/public/IP speaker Record. Click the file path in the recording window to open the path. At the same time, after the end of recording, the current voice file will be automatically added to the list issued by the device and checked. The name of the voice file can be edited and modified here[?].

| 📭 IP Speaker Tool                                                                   | ¢ ⊙ _ □ >                 |
|-------------------------------------------------------------------------------------|---------------------------|
| Total Number: 1   🖉 Refresh + Add X Delete 🖓 Upgrade 🐻 Batch Cor Audio U            | Uploading ×               |
| 5 Restore Default Parameters 👾 Reboot 🛛 Wiper 🗠 🔞 Of                                |                           |
| 🔀 CGI 🔓 UPNP 🗸 🕓 Time Synchronization 🔯 Set Video Par                               | 🚽 Record 🔟 Clear          |
| 🕒 Download Cert 🛞 Auido Uploading                                                   | Audio Name Size Operation |
| VI ID Device Type IP Address Port Channel Firmware Version Serial No.               |                           |
| 🗹 001 DS-7732NI-I4/16P 10.199.13.76 8000 🕲 V4.21.8 build 191128 DS-7732NI-I4/       |                           |
|                                                                                     |                           |
|                                                                                     |                           |
|                                                                                     |                           |
|                                                                                     | see [[heard]][hdmos       |
|                                                                                     | 00:002                    |
|                                                                                     |                           |
|                                                                                     |                           |
|                                                                                     |                           |
| Testal Number C. Defeate + stat. O section C. Decar Deciminal 52 talk Manuada t     |                           |
| Long Langer                                                                         |                           |
| ID Device Type Security IPv4 Address Port Firmware Version IPv4 Gatewa              |                           |
| 001 iDS-96128NXI-I24 Activated 10.199.13.186 8000 V4.1.65build 200116 10.199.13.25  |                           |
| 002 DS-MP7608HN Activated 10.199.13.27 8000 V5.2.1.177456build191 10.199.13.25      |                           |
| 003 DS-7716NI-I4/16P Activated 10.199.13.75 8000 V4.22.005build 200121 10.199.13.25 |                           |
| Error Message(0) 🗴                                                                  | OK Cancel                 |

5. Add NVR device to the device list and check it. Click the audio delivery button on the home page to access the audio delivery interface. Select [Add local file or recording], add audio to the send list, and start sending audio. The audio name can also be edited.

| Audio Details       |                         |                     | ×         |
|---------------------|-------------------------|---------------------|-----------|
|                     | Upload Tasks De         | vice Audios         |           |
| n Clear             |                         |                     |           |
| Audio Name          | Uploading Complete Time | State               | Operation |
| IP_SPEAKER_RECORD_7 | 2020/02/21 17:03:45     | Uploading Completed | $\times$  |
| audio_testing.mp3   | 2020/02/21 17:03:46     | Uploading Completed | $\times$  |
|                     |                         |                     |           |
|                     |                         |                     |           |
|                     |                         |                     |           |
|                     |                         |                     |           |
|                     |                         |                     |           |
|                     |                         |                     |           |
|                     |                         |                     |           |
|                     |                         |                     |           |
|                     |                         |                     |           |
|                     |                         |                     |           |
|                     |                         |                     |           |
|                     |                         |                     |           |
|                     |                         |                     |           |
|                     |                         |                     |           |
|                     |                         |                     |           |

6. The device audio management interface displays audio files on the NVR, and an audio file can also be deleted from the device through this page.

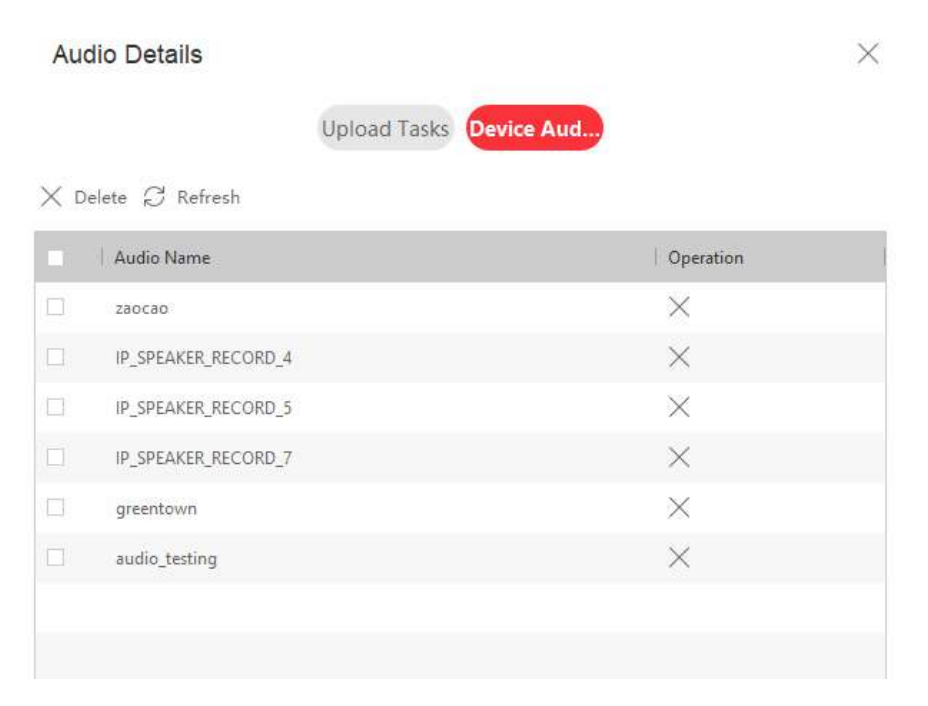

Note: If HikCentral is used, you need to refresh NVR resources in the Physical View module of the Web Client to synchronize the audio to the HikCentral after uploading.

## 2.3 Event Linkage

**Note:** Currently we support audio linkage with motion detection, alarm input, intrusion, line crossing, region entrance detection, and region existing detection

| System Settings    | IP Camera   |             |                | Add         | Modify Dela     | ate Quick | Add Custom Pr     | otocol A  | tivation |   |
|--------------------|-------------|-------------|----------------|-------------|-----------------|-----------|-------------------|-----------|----------|---|
| Live View Settings | Channel No. | Camera Name | IP Address     | Channel No. | Management Port | Security  | Status            | Protocol  | Connect  |   |
| Maintenance        | D1          | 8146F       | 10.199.13.73   | 1           | 8000            | Weak      | Offline(User nam  | HIKVISION |          | * |
| Security           | D2          | IPCamera 02 | 192.168.254.18 | 1           | 8000            | N/A       | Offline(IP camera | HIKVISION |          |   |
| Camera Managemer   | D3          | IPCamera 03 | 192.168.254.4  | 1           | 8000            | N/A       | Offline(IP camera | HIKVISION |          |   |
| User Management    | D4          | IPCamera 04 | 192.168.254.5  | 1           | 8000            | N/A       | Offline(IP camera | HIKVISION |          |   |
| Network            | D5          | IPCamera 05 | 192.168.254.6  | 1           | 8000            | N/A       | Offline(IP camera | HIKVISION |          |   |
| Video/Audio        | D6          | IPCamera 06 | 192.168.254.7  | 1           | 8000            | N/A       | Offline(IP camera | HIKVISION |          |   |
| Image              | D7          | IPCamera 07 | 192.168.254.8  | 1           | 8000            | N/A       | Offline(IP camera | HIKVISION |          |   |
| Event              | D8          | IPCamera 08 | 192.168.254.9  | 1           | 8000            | N/A       | Offline(IP camera | HIKVISION |          |   |
| Storage            | D9          | IPCamera 09 | 192.168.254.10 | 1           | 8000            | N/A       | Offline(IP camera | HIKVISION |          |   |
| Vehicle Detection  | D10         | IPCamera 10 | 192.168.254.11 | 1           | 8000            | N/A       | Offline(IP camera | HIKVISION |          |   |
| VOA                | D11         | IPCamera 11 | 192.168.254.12 | 1           | 8000            | N/A       | Offline(IP camera | HIKVISION |          |   |
| VCA                | D12         | IPCamera 12 | 192.168.254.13 | 1           | 8000            | N/A       | Offline(IP camera | HIKVISION |          | - |
| Human Body Capture |             |             |                |             |                 |           | Total 16 Items    | << 1/1    | > >>     |   |

2. Go to Event setting  $\rightarrow$  Linkage Method and tick 'Trigger IP speaker'. The audio file can also be selected.

| HI | VISION             | Live View Playback             | Picture App             | lication Configuration |                    |  |
|----|--------------------|--------------------------------|-------------------------|------------------------|--------------------|--|
| E  | System             | Motion Video Tampering Vide    | eo Loss Alarm Input Ala | rm Output Exception    |                    |  |
| Ø  | Network            | Camera [D1] 8                  | 146F 🔻                  |                        |                    |  |
| Q. | Video/Audio        | Enable Motion Detection        |                         |                        |                    |  |
| 14 | Image              | Enable Dynamic Analysis for Mo | tion                    | _                      |                    |  |
| 圁  | Event              | Play Filename IP_SF            | PEAKER_RECORD_8 •       |                        |                    |  |
| 1  | Basic Event        | Area Settings Arming Sched     | ule Linkage Method      |                        |                    |  |
|    | Smart Event        | Normal Linkage                 | Trigger Alarm Output    | Trigger Recording      | Trigger IP Speaker |  |
| 6  | Storage            | Audible Warning                | 🔲 A->1                  | ☑ D1                   | 👚 🗑 IP Speaker1    |  |
| FQ | Vehicle Detection  | Send Email                     | 🔲 A->2                  | D2                     | IP Speaker2        |  |
| 63 | VCA                | Notify Surveillance Center     | 🔲 A->3                  | 🗐 D3                   | IP Speaker3        |  |
| 30 | Human Body Capture | Full Screen Monitoring         | 🔲 A->4                  | 🔲 D4                   | IP Speaker4        |  |
|    |                    |                                | 🔲 D1->1                 | 🗇 D5                   |                    |  |
|    |                    |                                |                         | D6                     |                    |  |
|    |                    |                                |                         | D7                     |                    |  |
|    |                    |                                |                         | D8                     |                    |  |
|    |                    |                                |                         | 🗐 D9                   |                    |  |
|    |                    |                                |                         | D10                    |                    |  |
|    |                    |                                |                         | D11                    |                    |  |
|    |                    |                                |                         | D12                    |                    |  |
|    |                    |                                |                         | D13                    | •                  |  |
|    |                    |                                |                         |                        |                    |  |
|    |                    | Save                           |                         |                        |                    |  |
|    |                    |                                |                         |                        |                    |  |

# 3. Solution Functions and Device Configuration for Multisite Solution (HikCentral Solution)

## 3.1 IP Speaker Configuration

## 3.1.1 Basic IP Speaker Setting

1. Use the IP speaker Network Finder, click the [refresh] button to find the IP address of the speaker device in the same LAN.

| Device               | Addres | Speaker<br>s Book<br>X<br>Delete | Finder V<br>Tools<br>Update | 1.0<br>Language<br>O<br>About | Help         |              |                        |                  |                              |              |              |  |   | × |
|----------------------|--------|----------------------------------|-----------------------------|-------------------------------|--------------|--------------|------------------------|------------------|------------------------------|--------------|--------------|--|---|---|
| Flag                 | MAC    | 1                                |                             | IP Addres                     | s            | Device name  | Device type            | Version          | Net interface                | Local        | DeviceNumber |  | 1 |   |
| ⊖ Online<br>⊖ Online | 0.92   | 46.140.2                         | J9 251<br>10 82             | 10.199.13                     | .110<br>.109 | 1001<br>1001 | DS-PA0103<br>DS-PA0103 | V5.2.4<br>V5.2.4 | 10.199.13.42<br>10.199.13.42 | LocalNetwork |              |  |   |   |
|                      |        |                                  |                             |                               |              |              |                        |                  |                              |              |              |  |   |   |

Double-click the IP Speaker device in the selected list, click [BaseParam] to view and change the device information and network parameters.

Note: The default IP Speaker password is 1234

|             | DS-PAUTU3 Param    | eter settings          |   |
|-------------|--------------------|------------------------|---|
| Information | Device information |                        |   |
| BaseParam   | DeviceNumber       | 1001                   |   |
|             | DeviceName         | 1001                   |   |
|             | UserName           | admin                  |   |
|             | Password           | <b>******</b>          |   |
|             | - ID Address       |                        |   |
|             | DHCP               | C Enable G Disable     |   |
|             | IP Address         | 10.199.13.110          |   |
|             | Netmask            | 255.255.255.0          |   |
|             | Gateway            | 10.199.13.254          |   |
|             | DNS                |                        |   |
|             | DNS Address        | Enable     C Disable   |   |
|             | Primary DNS        | 192.168.1.1            |   |
|             | Secondary DNS      | 192.168.1.2            |   |
|             | Setting of server  |                        |   |
|             | Accunt             |                        |   |
|             | Password           |                        |   |
|             | Port               | 8877                   |   |
|             | Primary server     | 10.199.13.96           |   |
|             | Secondary server   |                        |   |
|             |                    | Authentication by both |   |
| - <u> </u>  |                    |                        | 4 |

3. Log in the webpage of the device by entering device IP address, fill in the platform to which the device needs to be registered, exit the webpage, and click the Logout button to take effect.

| HIKVISION    | DS-PA0103            |               |                                                                                   | Logout |
|--------------|----------------------|---------------|-----------------------------------------------------------------------------------|--------|
| Network      | Audio Server         |               | Infomation                                                                        |        |
| Server       | Server               |               | The parameter is saved successfully. Please Logout to apply<br>the new parameter. |        |
| Sip Setting  | Server IP            | 10.19.167.101 |                                                                                   |        |
| Account      | Server Port          | 8877          |                                                                                   |        |
| Intercom     | Server User          |               | OK C                                                                              |        |
| Monitor      | User Name for Server | admin         |                                                                                   |        |
| Audio        | Password for Server  |               |                                                                                   |        |
| IP Filtering |                      |               | Save                                                                              |        |
| Maintain     |                      |               |                                                                                   |        |
| Security     |                      |               |                                                                                   |        |
| Overview     |                      |               |                                                                                   |        |
|              |                      |               |                                                                                   |        |
|              |                      |               |                                                                                   |        |
|              |                      |               |                                                                                   |        |
|              |                      |               |                                                                                   |        |
|              |                      |               |                                                                                   |        |
|              |                      |               |                                                                                   |        |
|              |                      |               |                                                                                   |        |
|              |                      |               |                                                                                   |        |

## 3.1.2 Update IP Speaker Firmware

1. Click [Update] on the main interface and click [Start] after selecting the upgrade file path.

| 🖼 Hikvision IP Speaker Finder V1.0                                                                                                    |         |                                                       |
|----------------------------------------------------------------------------------------------------|---------|-------------------------------------------------------|
| Refiesh Add Delete Under About Ext                                                                                                    |         |                                                       |
| UpdateServer v1.1                                                                                                    |         | ×                                                     |
| DeviceList                                                                                                    |         | Updatefile                                            |
| IP Address DeviceName Version MAC DeviceType                                                                                                    | Process | UndetaFile                                            |
| ☑         10.199.13.1         1001         DS-PA0103         0.9.246.140.209         10.199.13.42           ☑         10.199.13.1         1001         DS-PA0103         0.9.246.140.210         10.199.13.42 |         | E:\Sinrey\mp3\EA3800\EWARM\EA2203TC\Exe\Update_C_EA22 |
|                                                                                                    |         |                                                       |
|                                                                                                    |         | Version: DateTime:                                    |
|                                                                                                    |         | DeviceType<br>Desctription                            |
|                                                                                                    |         | <u>^</u>                                              |
| I⊽ Select All                                                                                                    | Search  |                                                       |
| V1.1 support 1M bytes bin file<br>AgentPort = 65276                                                                                                    | ^       | Threads 20                                            |
|                                                                                                    | ~       | Start                                                 |
| Γ                                                                                                    |         |                                                       |

## 3.1.3 Add IP Speaker to HikCentral

Log in to the webpage of the device, fill in the platform to which the device needs to be registered, exit the webpage, and click the Logout button to take effect.

| HIKVISION    | DS-PA0103            |               |                                                                                |                                                                                | Logout |  |  |  |
|--------------|----------------------|---------------|--------------------------------------------------------------------------------|--------------------------------------------------------------------------------|--------|--|--|--|
| Network      | Audio Server         |               | Infomation                                                                     |                                                                                |        |  |  |  |
| Server       |                      |               | The parameter is saved successfully. Please Logout to apply the new parameter. | The parameter is saved successfully. Please Logout to apply the new parameter. |        |  |  |  |
|              |                      |               | the new parameter.                                                             |                                                                                |        |  |  |  |
| Sip Setting  | Server IP            | 10.19.167.101 |                                                                                |                                                                                |        |  |  |  |
| Account      | Server Port          | 8877          |                                                                                |                                                                                |        |  |  |  |
| Intercom     | Server User          |               |                                                                                |                                                                                |        |  |  |  |
| Monitor      | User Name for Server | admin         |                                                                                |                                                                                |        |  |  |  |
| Audio        | Password for Server  | [             |                                                                                |                                                                                |        |  |  |  |
| IP Filtering |                      |               | Save                                                                           |                                                                                |        |  |  |  |
| Maintain     |                      |               |                                                                                |                                                                                |        |  |  |  |
| Security     |                      |               |                                                                                |                                                                                |        |  |  |  |
| Overview     |                      |               |                                                                                |                                                                                |        |  |  |  |
|              |                      |               |                                                                                |                                                                                |        |  |  |  |
|              |                      |               |                                                                                |                                                                                |        |  |  |  |
|              |                      |               |                                                                                |                                                                                |        |  |  |  |
|              |                      |               |                                                                                |                                                                                |        |  |  |  |
|              |                      |               |                                                                                |                                                                                |        |  |  |  |
|              |                      |               |                                                                                |                                                                                |        |  |  |  |
|              |                      |               |                                                                                |                                                                                |        |  |  |  |
|              |                      |               |                                                                                |                                                                                |        |  |  |  |
|              |                      |               |                                                                                |                                                                                |        |  |  |  |

## 3.2 HikCentral Web Client Configuration

#### 3.2.1 IP Speaker Management

#### Add IP Speaker

1. Log in to the Web Client, enter the Physical view  $\rightarrow$  IP Speaker page, click the add button, enter the Device's IP address, Device Name, User Name and Password, and add the Device to the Area. You can select Create Area by Device Name or Existing Area, then click add to add the Device to the platform, and refresh the Device several times, and the Device will be in the online state.

| 🔶 Hik          | Central Professional Web Client |                                            | Site Map   Hi,admin 🗸 |
|----------------|---------------------------------|--------------------------------------------|-----------------------|
| ŵ              | Encoding Device                 | Add IP Sneaker                             |                       |
| $\odot$        | Access Control Device           |                                            |                       |
|                | Elevator Control Device         | Basic Information                          |                       |
| <b>#</b>       | Video Intercom Device           | * Device Address 1019.8L122                |                       |
|                | Security Control Device         | * Device Name 10.19.81.122                 |                       |
|                | Dock Station                    | * User Name ad Ranger [1 to 32] characters |                       |
|                | Display Screen                  | * Password 🖏                               |                       |
| Ea             | IP Speaker                      | Ruky                                       |                       |
|                | Recording Server                | Channel Information                        |                       |
| G              | Streaming Server                | Add Device to Area                         |                       |
| 問              | DeepinMind Server               | * dava • Create Area to Denice Name        |                       |
|                | Security Audit Server           | <ul> <li>Existing Area</li> </ul>          |                       |
| 8              | Smart Wall                      |                                            |                       |
| 18°E           |                                 | Add Add and Continue Cancel                |                       |
| <b>(</b>       |                                 |                                            |                       |
| $\odot$        |                                 |                                            |                       |
| \$ <u>\$</u> ? |                                 |                                            |                       |
| **             |                                 |                                            |                       |
|                |                                 |                                            |                       |

2. Check IP Speaker status on IP Speaker menu.

| 🔶 Hil      | kCentral Professional Web Client |                                  |              |                   |                |           | Site Map   Hi,admin 🗸 |
|------------|----------------------------------|----------------------------------|--------------|-------------------|----------------|-----------|-----------------------|
| ŵ          | Encoding Device                  | + Add 📋 Delete []; Audio File Ma |              |                   |                |           | Search Q              |
| $\odot$    | Access Control Device            | Device Name                      | Address      | Device Serial No. | Network Status | Operation |                       |
| 650        | Elevator Control Device          | □ <u>10.19.81.122</u>            | 10.19.81.122 | /                 | 🕑 Online       | Ø         |                       |
| 5          | Video Intercom Device            | 10.19.81.140                     | 10.19.81.140 | 1                 | 📀 Online       | ø         |                       |
|            | Security Control Device          |                                  |              |                   |                |           |                       |
|            | Dock Station                     |                                  |              |                   |                |           |                       |
|            | Display Screen                   |                                  |              |                   |                |           |                       |
| E          | IP Speaker                       |                                  |              |                   |                |           |                       |
| -          | Recording Server                 |                                  |              |                   |                |           |                       |
| Lė         | Streaming Server                 |                                  |              |                   |                |           |                       |
| 曲          | DeepinMind Server                |                                  |              |                   |                |           |                       |
|            | Security Audit Server            |                                  |              |                   |                |           |                       |
| 8          | Smart Wall                       |                                  |              |                   |                |           |                       |
| Ř          |                                  |                                  |              |                   |                |           |                       |
| <u>e</u>   |                                  |                                  |              |                   |                |           |                       |
| $\odot$    |                                  |                                  |              |                   |                |           |                       |
| <u>ېنې</u> |                                  |                                  |              |                   |                |           |                       |
|            |                                  |                                  |              |                   |                |           |                       |
| >>         |                                  |                                  |              |                   |                |           |                       |
|            |                                  |                                  |              |                   |                |           |                       |
|            |                                  | Total 2 Record(s) 100 *          |              |                   |                |           | > >  1 /1 Go          |

Note: when checking the IP Speaker status, it may take time to refresh. The status will become 'online' after refreshing page a few time if it is configured correctly.

Managing IP Speaker

1. Enter the [Logical] module and select the area to enter the [IP Speaker] list interface to display the Speaker. IP Speaker devices.

| V.   | Recent of Protossional free callent |                                                     |                                            |                                                    |                                              |                                   |                   |
|------|-------------------------------------|-----------------------------------------------------|--------------------------------------------|----------------------------------------------------|----------------------------------------------|-----------------------------------|-------------------|
|      | Area Group                          | HikCentral Professional                             | nalucie Ground I Dathway Analysis Groun    | 1011 - Darson Feature Analysis Ground 11 - Multi-F | nor Interlocking Groun(M)   Anti-Dassback Gr | nun(0)   Emernancy Oneration(0)   | Ratition Group(M) |
|      | +                                   | Marin Group(o)   People Analysis Group(o)   Preac A | arysis Group(o) 1 Paurillay Analysis Group | (or The son reactive what sis shoup (or The or C   | our interacting droup(or 1 who Passuack on   | support chiergency operation(of t |                   |
|      | HikCentral Professional             | Cameras Doors Elevators                             | Radars Alarm Inputs                        | Alarm Outputs UVSSs I                              | P Speaker                                    |                                   |                   |
|      | Area Name                           |                                                     |                                            |                                                    |                                              |                                   |                   |
|      | HikCentral Professional             | +Add                                                |                                            |                                                    |                                              |                                   | Search            |
| 1000 | III 10.19.81.124                    | Name Name                                           | Address                                    | Device                                             | Network Status                               | Area                              | Added to Map      |
|      | 101501100                           | 10.19.81.140_10.19.81.140                           | 10.19.81.140                               | 10.19.81.140                                       | Online                                       | 10.19.81.140                      | No                |
| E.   |                                     | 10.19.81.122_10.19.81.122                           | 10.19.81.122                               | 10.19.81.122                                       | Online                                       | 10.19.81.140                      | No                |
|      |                                     |                                                     |                                            |                                                    |                                              |                                   |                   |
| ß    |                                     |                                                     |                                            |                                                    |                                              |                                   |                   |
|      |                                     |                                                     |                                            |                                                    |                                              |                                   |                   |
|      |                                     |                                                     |                                            |                                                    |                                              |                                   |                   |
|      |                                     |                                                     |                                            |                                                    |                                              |                                   |                   |
|      |                                     |                                                     |                                            |                                                    |                                              |                                   |                   |
|      |                                     |                                                     |                                            |                                                    |                                              |                                   |                   |
|      |                                     |                                                     |                                            |                                                    |                                              |                                   |                   |
|      |                                     |                                                     |                                            |                                                    |                                              |                                   |                   |
| Ø    |                                     |                                                     |                                            |                                                    |                                              |                                   |                   |
| c20  |                                     |                                                     |                                            |                                                    |                                              |                                   |                   |
| 253  |                                     |                                                     |                                            |                                                    |                                              |                                   |                   |
| 23   |                                     |                                                     |                                            |                                                    |                                              |                                   |                   |
|      |                                     |                                                     |                                            |                                                    |                                              |                                   |                   |
|      |                                     | Total 2 Record(s) 100 *                             |                                            |                                                    |                                              |                                   | < < > >  1 /1 Go  |

| â         | + 2 1                       | 10.15.97.207 Z                                                    | 115.97.207 🗹 |                                         |                |              |              |  |  |  |  |
|-----------|-----------------------------|-------------------------------------------------------------------|--------------|-----------------------------------------|----------------|--------------|--------------|--|--|--|--|
| $\otimes$ | ItikCentral Professional    | and a set country interval                                        |              | and interfer a second control and order |                |              |              |  |  |  |  |
| æ         | Area Name                   | Cameras Access Points Alarm Inputs Alarm Outputs IP Speaker UVSSs |              |                                         |                |              |              |  |  |  |  |
| ~         | V 🔇 HikCentral Professional |                                                                   |              |                                         |                |              |              |  |  |  |  |
|           | 10.15.97.207                | I 131597207 + Add                                                 |              |                                         |                |              |              |  |  |  |  |
|           | _                           | □   Name                                                          | Address      | Device                                  | Network Status | Area         | Added to Map |  |  |  |  |
| 圕         |                             | 207                                                               | 10.15.97.207 | 10.15.97-207                            | 🕙 Online       | 10.15.97.207 | No           |  |  |  |  |
| <u> </u>  |                             |                                                                   | 10.15.97.207 | 10.15.97.207                            | S offline      |              | No           |  |  |  |  |
| Ep        |                             |                                                                   |              |                                         |                |              |              |  |  |  |  |
|           |                             |                                                                   |              |                                         |                |              |              |  |  |  |  |
| 13        |                             |                                                                   |              |                                         |                |              |              |  |  |  |  |

Site Map | Hiadmin 🗸

2. Select the Speaker logic resource to add, edit and delete.

| Group                      | Add IP Speaker     |
|----------------------------|--------------------|
| + 2 0                      | "IP Speaker        |
| HikCentral Professional    | Search             |
| Area Name                  | V 🖬 📖 10.19.81.140 |
| V 🙆 UBControl Benferrisend | M 10.19.81.140     |
| 10.19.81.124               |                    |
| 10.19.81.140               |                    |
|                            |                    |
|                            |                    |
|                            |                    |
|                            |                    |
|                            | Search             |
|                            | 10.19.81.124       |
|                            | 10.19.81.140       |
|                            |                    |
|                            |                    |
|                            |                    |
|                            |                    |
|                            |                    |
|                            | Artif Navi Arab    |
|                            |                    |
|                            | Add to Map         |
|                            |                    |
|                            | Add Cancel         |

| <u></u> Фн | ikCentral Professional Web Client |                                                                                                    |                                |
|------------|-----------------------------------|----------------------------------------------------------------------------------------------------|--------------------------------|
| 6<br>9     | Area Group<br>+ 🗹 🏦               | © 10.19.81.140_10.19.81.140 Copy to<br>Basic Information                                                                                                  | task information     Audio Han |
|            | +                                 | Basic Information  There is 10181140_01881140  Volume43  Audio Plan  Audio Plan  Audio Plan  Audio Plan  Audio Plan  Los Style  Audio Plan  Remark Remark | Addie Plan<br>Map Settings     |
| ~          |                                   | Save Cancel                                                                                                    | Set G5 Relate Map              |

In the Speaker configuration page, edit the screen to change the Speaker name, volume, audio playback plan, and map Settings. Click the "Copy to" button to batch Copy the volume and audio playback plan of the Speaker.

| <u></u> | KCentral Professional Web Client                                                               |                                                                                                    | Site Map   Hiadmin ~                                                                                                    |
|---------|------------------------------------------------------------------------------------------------|----------------------------------------------------------------------------------------------------|----------------------------------------------------------------------------------------------------|
| ۵<br>9  | Area Group                                                                                     | © 10.19.81.122_10.19.81.122                                                                                                    |                                                                                                    |
|         | HikCentral Professional     Area Name     HaCentral Professional     In1981.228     In1981.140 | "Name         IO1585122_101981322           Volume                                                                                                    | softed configuration parameters to other speakers for birth configuration                                                                                                    |
|         |                                                                                                | 23 Selections to Copy<br>24<br>Map Settings<br>Add to Map<br>25<br>24<br>24<br>24<br>24<br>24<br>24<br>24<br>24<br>24<br>24<br>24<br>24<br>24<br>24<br>24<br>24<br>24<br>24<br>25<br>25<br>25<br>25<br>25<br>26<br>26<br>26<br>27<br>28<br>29<br>29<br>29<br>29<br>20<br>20 | Citet Tayet C City 15<br>earch                                                                                                    |
| Ĩ       |                                                                                                |                                                                                                    | OK Canadi and a second second se |
|         |                                                                                                | Save Cancel                                                                                                    |                                                                                                    |

Note

- a) The IP Speaker volume needs to be configured to be 70 or above to hear
- b) When the IP Speaker device is offline, the volume will be set to the IP Speaker device. When the device is online or starts broadcasting voice or playing audio files, the volume will be set to the IP Speaker device.

## 3.2.2 Upload Audio File

1. Log in to the Web Client, enter the Audio File Management module in the Physical

view  $\rightarrow$  IP Speaker page, and click the Upload Audio File button. Select a file, then click the Import button to upload the file to the service.

| - 🔶 Hil                                                                                                    | kCentral Professional Web Client                                                                                                    |                                                                                                    |                                       |                                                                   |                                                                                                    |                                                                                         |                         | Site Map   1         | Hiadmin ~       |
|----------------------------------------------------------------------------------------------------|----------------------------------------------------------------------------------------------------|----------------------------------------------------------------------------------------------------|---------------------------------------|-------------------------------------------------------------------|----------------------------------------------------------------------------------------------------|-----------------------------------------------------------------------------------------|-------------------------|----------------------|-----------------|
| <u>୍</u> ଥି                                                                                                    | Encoding Device                                                                                                    | + Add 前 Delete                                                                                                    | 12 Audio File Ma.,                    |                                                                   |                                                                                                    |                                                                                         |                         | Search               | Q               |
| $\bigcirc$                                                                                                    | Access Control Device                                                                                                    | Device Name                                                                                                    | Upload Audio File                     | ddress                                                            | Device Serial No.                                                                                                    | Network Status                                                                          | Operation               |                      |                 |
| ~                                                                                                    | Elevator Control Device                                                                                                    | 10.19.81.122                                                                                                    | View Upload Upload Aud                | io File 9.81.122                                                  | 7                                                                                                    | Online .                                                                                | c                       |                      |                 |
| æ                                                                                                    | Video Intercom Device                                                                                                    | 10.19.81.140                                                                                                    |                                       | 10.19.81.140                                                      | 7                                                                                                    | 🔮 Online                                                                                | ø                       |                      |                 |
| B                                                                                                    | Security Control Device                                                                                                    |                                                                                                    |                                       |                                                                   |                                                                                                    |                                                                                         |                         |                      |                 |
| رسي                                                                                                    | Dock Station                                                                                                    |                                                                                                    |                                       |                                                                   |                                                                                                    |                                                                                         |                         |                      |                 |
| æ                                                                                                    | Display Screen                                                                                                    |                                                                                                    |                                       |                                                                   |                                                                                                    |                                                                                         |                         |                      |                 |
| _                                                                                                    | IP Speaker                                                                                                    |                                                                                                    |                                       |                                                                   |                                                                                                    |                                                                                         |                         |                      |                 |
|                                                                                                    |                                                                                                    |                                                                                                    |                                       |                                                                   |                                                                                                    |                                                                                         |                         |                      |                 |
| ra.                                                                                                    | Recording Server                                                                                                    |                                                                                                    |                                       |                                                                   |                                                                                                    |                                                                                         |                         |                      |                 |
| *0                                                                                                    | Streaming Server                                                                                                    |                                                                                                    |                                       |                                                                   |                                                                                                    |                                                                                         |                         |                      |                 |
| ☺                                                                                                    | DeepinMind Server                                                                                                    |                                                                                                    |                                       |                                                                   |                                                                                                    |                                                                                         |                         |                      |                 |
| ~                                                                                                    | Security Audit Server                                                                                                    |                                                                                                    |                                       |                                                                   |                                                                                                    |                                                                                         |                         |                      |                 |
| 8                                                                                                    | Smart Wall                                                                                                    |                                                                                                    |                                       |                                                                   |                                                                                                    |                                                                                         |                         |                      |                 |
| <b>द्रि</b> व                                                                                                    |                                                                                                    |                                                                                                    |                                       |                                                                   |                                                                                                    |                                                                                         |                         |                      |                 |
|                                                                                                    |                                                                                                    |                                                                                                    |                                       |                                                                   |                                                                                                    |                                                                                         |                         |                      |                 |
| <u>(</u>                                                                                                    |                                                                                                    |                                                                                                    |                                       |                                                                   |                                                                                                    |                                                                                         |                         |                      |                 |
| ~                                                                                                    |                                                                                                    |                                                                                                    |                                       |                                                                   |                                                                                                    |                                                                                         |                         |                      |                 |
| $\otimes$                                                                                                    |                                                                                                    |                                                                                                    |                                       |                                                                   |                                                                                                    |                                                                                         |                         |                      |                 |
| 633                                                                                                    |                                                                                                    |                                                                                                    |                                       |                                                                   |                                                                                                    |                                                                                         |                         |                      |                 |
| ~~                                                                                                    |                                                                                                    |                                                                                                    |                                       |                                                                   |                                                                                                    |                                                                                         |                         |                      |                 |
| 23                                                                                                    |                                                                                                    |                                                                                                    |                                       |                                                                   |                                                                                                    |                                                                                         |                         |                      |                 |
|                                                                                                    |                                                                                                    |                                                                                                    |                                       |                                                                   |                                                                                                    |                                                                                         |                         |                      |                 |
|                                                                                                    |                                                                                                    | Total 2 Record(s) 100                                                                                                    |                                       |                                                                   |                                                                                                    |                                                                                         |                         | > > 1 1 /1           | Go              |
|                                                                                                    |                                                                                                    |                                                                                                    |                                       |                                                                   |                                                                                                    |                                                                                         |                         |                      |                 |
|                                                                                                    |                                                                                                    |                                                                                                    |                                       |                                                                   |                                                                                                    |                                                                                         |                         |                      |                 |
| -                                                                                                    | cCentral Professional Web Client                                                                                                    |                                                                                                    |                                       |                                                                   |                                                                                                    |                                                                                         |                         | Site Map             | Hi,admin 🗸      |
| <b>� н</b> а<br>С                                                                                                    | Central Professional Web Client Encoding Device                                                                                                    | + add 👘 Delete                                                                                                    | D. Audio File Ma.                     |                                                                   |                                                                                                    |                                                                                         |                         | Site Map             | Hi,admin V      |
| <b>♦н</b> а<br>©                                                                                                    | Central Professional Web Client<br>Encoding Device<br>Access Control Device                                                                                                    | + Add 📋 Delete                                                                                                    | D. Audio File Ma.                     |                                                                   |                                                                                                    | Network Statuc                                                                          | Operation               | Site Map             | Hiadmin ∨<br>Q  |
| <b>� н</b> і<br>Са<br>Ф                                                                                                    | Central Professional Web Client<br>Encoding Device<br>Access Control Device<br>Elevator Control Device                                                                                                    | + Add                                                                                                    | 2. Audio File Ma.                     | tasi2.mp3                                                         |                                                                                                    | Network Status                                                                          | 이 Operation             | Site Map             | Hi,admin V<br>Q |
| ♦ Hill ○ ○ ●                                                                                                    | Central Professional Web Client<br>Encoding Device<br>Access Control Device<br>Elevator Control Device<br>Video Intercom Device                                                                                                    | + Add 1 Delete                                                                                                    | 2 Audio File Ma<br>* Upload Local Au  | test2.mp3                                                         |                                                                                                    | Network Status<br>© Online<br>© Online                                                  | Operation               | Site Map  <br>Search | Hladmin V<br>Q  |
| ◆                                                                                                    | Contral Professional Web Client<br>Encoding Device<br>Access Control Device<br>Bevator Control Device<br>Video Intercom Device<br>Security Control Device                                                                                                    | + Add  Delete Device Name 10.19.81.122 10.19.81.140                                                                                                    | 2 Audio File Ma                       | Isout2.mp3<br>① The file size cannot be larger than 30 M          |                                                                                                    | Network Status Online Online                                                            | Operation<br>C<br>C     | Site Map  <br>Search | Hiadmin V<br>Q  |
| ◆ <b>H</b>                                                                                                    | Central Professional Web Client<br>Encoding Device<br>Access Control Device<br>Elevator Control Device<br>Video Intercom Device<br>Security Control Device<br>Dock Station                                                                                                    | + Add Delete Device Name 10.19.81.122 10.19.81.140                                                                                                    | 2 Audio File Ma.<br>* Upload Local Au | foot2mp3<br>() The file size carred be larger than 30 M           |                                                                                                    | Network Status Ornine Office                                                            | Operation<br>ご<br>ご     | Site Map             | Hiadmin ∨       |
| <ul> <li>◆ #</li> <li>○</li> <li>●</li> <li>●</li> <li< td=""><td>Central Professional Web Client<br/>Encoding Device<br/>Access Control Device<br/>Bierator Control Device<br/>Video Intercom Device<br/>Security Control Device<br/>Dock Station<br/>Display Screen</td><td>+ Add Delete Device Name 10.19.81.122 10.19.81.140</td><td>C. Audio File Ma</td><td>Nex12.mp3</td><td>mport</td><td>Network Status<br/>Ornine<br/>Ordine</td><td>이 Operation<br/>전<br/>전</td><td>Site Map</td><td>Hi,admin V<br/>Q</td></li<></ul> | Central Professional Web Client<br>Encoding Device<br>Access Control Device<br>Bierator Control Device<br>Video Intercom Device<br>Security Control Device<br>Dock Station<br>Display Screen                                                                                                    | + Add Delete Device Name 10.19.81.122 10.19.81.140                                                                                                    | C. Audio File Ma                      | Nex12.mp3                                                         | mport                                                                                                    | Network Status<br>Ornine<br>Ordine                                                      | 이 Operation<br>전<br>전   | Site Map             | Hi,admin V<br>Q |
|                                                                                                    | Control Professional Web Client<br>Encoding Device<br>Access Control Device<br>Elevator Control Device<br>Video Intercom Device<br>Security Control Device<br>Deck Sation<br>Display Screen                                                                                                    | + Add Delete Delete Delete Name 1019/91122 1019/91340                                                                                                    | C: Audio File Ma                      | Treat2.mg3                                                        | and a second second sec | Network Status     Online     Online                                                    | operation<br>ਨ<br>ਨ     | Site Map  <br>Search | Hladmin ∨<br>Q  |
|                                                                                                    | Control Professional Web Client<br>Encoding Device<br>Access Control Device<br>Beyster Control Device<br>Video Intercom Device<br>Security Control Device<br>Deck Station<br>Display Screen<br>Itspace                                                                                                    | + Ads Detete      I Detete      IO1581.122      101581.140                                                                                                    | D. Audio File Ma                      | Institutings () The life size cannot be larger than 30 M          | see                                                                                                    | Network Status Online Online Online                                                     | Operation<br>ਨੂੰ<br>ਨੂੰ | Site Map             | Hladmin V<br>Q  |
|                                                                                                    | Central Professional Web Client<br>Encoding Device<br>Access Control Device<br>Bevator Control Device<br>Vides Intercom Device<br>Security Control Device<br>Dock Station<br>Display Screen<br>IP Speaker<br>Recording Server                                                                                                    | + Ad Delete  Delete Name  10.19.81.320  10.19.81.340                                                                                                    | C Audio File Ma                       | Isst2.mp3       ① The life size convect be larger than 30 MD      | incontraction of the second second se | Network Status<br>Online<br>Online                                                      | 이 Operation<br>값<br>값   | Site Map             | Hļādmin ~       |
|                                                                                                    | Central Professional Web Client<br>Encoding Device<br>Access Control Device<br>Becards Control Device<br>Vides Intercam Device<br>Deck Station<br>Display Screen<br>Becording Server<br>Streaming Server                                                                                                    | Add Detete     Detete     Detete     Dis81122     Dis81320                                                                                                    | D: Audio File Ma                      | (Inst2.mp3)<br>() The life size convect be larger than 30 Mil     | terret terret terret terret terret terret terret terret terret terret terret terret terret terret terret terret                                                                                                    | Network Status Critice Critice Online                                                   | 이 Operation<br>값<br>값   | Site Map  <br>Search | H(admin ~       |
|                                                                                                    | Control Performational Web Client<br>Encoding Device<br>Access Control Device<br>Beastor Control Device<br>Security Control Device<br>Deck Station<br>Deck Station<br>Deck Station<br>Deck Station<br>Control Server<br>Streaming Server<br>Despirit/Ind Server                                                                                                    | + Add Detete  Detete Anne  Detete Anne  Detetee Anne  Detetee Anne Detetee Anne Detetee Anne Deteteee                                                                                                    | C. Audio File Ma                      | (Inst2.mp3)<br>() The file size connect be larger than 30 M       |                                                                                                    | Network Status Confine Confine Confine                                                  | operation<br>ව<br>ව     | Site Map  <br>Search | Hladmin ~       |
|                                                                                                    | Central Professional Web Client Encoding Device Access Control Device Bester Control Device Security Centrol Device Deck Sation Display Screen Recording Server DeepinMind Server Security Audit Server                                                                                                    | + Add Detect                                                                                                    | C Audio File Ma                       | Tent2 mp3                                                         | and a second second sec | <ul> <li>Network Status</li> <li>Ordine</li> <li>Ordine</li> </ul>                      | l Operation<br>ධ<br>ධ   | Ske Map   <br>Search | Hladmin ~       |
|                                                                                                    | Central Professional Web Client Encoding Device Cacces Control Device Elevator Control Device Security Control Device Deck Sation Display Screen Recording Server Streaming Server Security Audit Server Security Audit Server Security Audit Server                                                                                                    | + Ad Detect Name  Detect Name Detect Name Detect Name Detec                                                                                                    | C Audio File Ma                       | Inst2mp3                                                          | and a second second sec | Network Status Critine Critine Critine Critine                                          | operation<br>ට<br>ි     | Site Map  <br>Search | Htadmin v       |
|                                                                                                    | Control Professional Web Client Encoding Device Access Control Device Elevator Control Device Security Control Device Dock Station Display Screen Recording Server Streaming Source DespinAtion Server Streaming Source Streaming Source Streaming S                                                                                                    | + Ad Delete      Our Control Name     Our Control Name     Our Control N                                                                                                    | C Audio File Ma                       | Institutings           () The Review convect be larger than 30 MR | nort                                                                                                    | Network Status Online Online Online                                                     | Operation<br>ව<br>ව     | Site Map  <br>Search | Htadmin v       |
| ◆<br>☆ ⑦ 乗 <b>日</b> 個 転 ほ 営 八 函                                                                                                    | Control Professional Web Client<br>Encoding Device<br>Access Control Device<br>Beyator Control Device<br>Security Control Device<br>Dock Station<br>Display Screen<br>Display Screen<br>Streaming Server<br>Security Audit Server<br>Security Audit Server<br>Smart Wall                                                                                                    | + Ad Delete  Delete Name  Dis181122  Dis1811340                                                                                                    | C. Audio File Ma                      | <u>list2.mg3</u><br>() The lie size convect be larger than 30 M   | incent in the second second seco                                                                                                    | Network Statu<br>Online<br>Online                                                       | Operation<br>ව<br>ව     | Ste Map  <br>Search  | Hladmin ~       |
| <ul> <li>◆</li> <li>●</li> <li>●</li></ul>                                                                                                    | Control Performational Web Client<br>Encoding Device<br>Access Control Device<br>Beastor Control Device<br>Vides Intercom Device<br>Security Control Device<br>Deck Station<br>Deck Station<br>Deck St | + Add Detete      Detete     Detete     101581122     101581340                                                                                                    | C: Audio File Ma                      | The file size cannot be larger than 20 M                          |                                                                                                    | Network Status<br>O critice<br>O cline                                                  | l Operation<br>ව<br>ව   | Ste Map  <br>Search  | Hladmin V       |
| <ul> <li>◆ H#</li> <li>○ ♀</li> <li>○ ♀</li> <li>● #</li> <li>● #</li></ul>                                                                                                    | Control Professional Web Client<br>Encoding Device<br>Access Control Device<br>Bestor Control Device<br>Security Control Device<br>Deck Station<br>Display Screen<br>Recording Server<br>Streaming Server<br>DeepinMind Server<br>Security Audit Server<br>Security Audit Server                                                                                                    | + Add Detecte<br>I Detecte Name<br>0.0158.1322<br>10.19.81.340                                                                                                    | C Audio File Ma                       | Tect2 mp3                                                         |                                                                                                    | <ul> <li>Network Status</li> <li>O crisine</li> <li>Crisine</li> <li>Crisine</li> </ul> | operation<br>ල<br>ලි    | Ske Map   <br>Search | Aladmin v       |
|                                                                                                    | Control Professional Web Client<br>Encoding Device<br>Access Control Device<br>Elevator Control Device<br>Video Intercom Device<br>Security Control Device<br>Deck Sation<br>Display Screen<br>Personne<br>Recording Server<br>DeepinMind Server<br>Security Audit Server<br>Smart Wall                                                                                                    | + Ad Detec                                                                                                    | C Audio File Ma                       | Ited2mg3                                                          |                                                                                                    | Network Status Critine Critine Critine Critine                                          | Coperation              | Ske Map   <br>Search | Haden Y         |
|                                                                                                    | Control Professional Web Client<br>Encoding Device<br>Access Control Device<br>Elevator Control Device<br>Security Control Device<br>Deck Station<br>Display Screen<br>Elevanity Genere<br>Streaming Server<br>Security Audt Server<br>Security Audt Server<br>Smart Wall                                                                                                    | + Ad Detect Name                                                                                                    | C Audio File Ma                       | Institutings                                                      | I I I I I I I I I I I I I I I I I I I                                                                                                    | Network Status<br>© Online<br>© Online                                                  | Operation<br>C<br>C     | Ste Map              | 9(John 9)<br>Q  |
|                                                                                                    | Control Professional Web Client<br>Encoding Device<br>Access Control Device<br>Elevator Control Device<br>Security Control Device<br>Deck Station<br>Display Screen<br>Elevations<br>Streaming Source<br>DespinAtrol Server<br>Streaming Source<br>Streaming Source<br>Streaming Source<br>Streaming Source<br>Streaming Source<br>Streaming Source                                                                                                    | + Ad Delete                                                                                                    | C Audio File Ma                       | () The Review convect be larger than 30 M                         |                                                                                                    | Network Status<br>ⓒ Online<br>ⓒ Online                                                  | Operation<br>ව<br>ව     | Ste Map  <br>Search  | 9(Ldm) 9<br>9   |
|                                                                                                    | Control Professional Web Client<br>Encoding Device<br>Access Control Device<br>Beastor Control Device<br>Vides Intercom Device<br>Security Control Device<br>Deck Station<br>Deck Station<br>Deck Station<br>Deck Station<br>Deck Station<br>Deck Station<br>Deck Station<br>Security Audit Server<br>Security Audit Server<br>Smart Wall                                                                                                    | + Add Detete<br>Detete Name<br>101581122<br>1015811340                                                                                                    | C: Audio File Ma                      | Itent2.mm3                                                        |                                                                                                    | Network Status Conine Conine Conine                                                     | Coperation<br>2<br>2    | Ste Map   <br>Search | 46.500 S        |
|                                                                                                    | Control Professional Web Client Encoding Davice Access Control Device Breator Control Device Security Control Device Dock Station Display Screen Proceeding Server Streaming Server Security Audit Server Security Audit Server Security Audit Server Security Audit Server                                                                                                    | + Add Detecte<br>I Defect Name<br>101513122<br>101941340<br>101941340<br>10194140<br>10194140<br>10194140<br>10194140<br>10194140<br>10194140<br>10194140<br>10194140<br>10194140<br>10194140<br>10194140<br>10194140<br>10194140<br>10194140<br>10194140<br>10194140<br>10194140<br>10194140<br>10194140<br>10194140<br>10194140<br>10194140<br>10194140<br>101941400<br>101941400000000000000000000000000000000 | C Audio File Ma                       | Tend2mp3                                                          |                                                                                                    | Network Status Contine Contine Contine                                                  | Operation<br>ご<br>ご     | Ste Map   <br>Search | Q.              |

2. View the uploaded audio file. At the end, click the View Event Audio File button to see the Audio files uploaded onto the platform.

| i 🔶 Hi | kCentral Professional Web Client |                |                          |              |                   |                |           |        |   |
|--------|----------------------------------|----------------|--------------------------|--------------|-------------------|----------------|-----------|--------|---|
|        | Encoding Device                  | + Add 🗂 Delete | 2 Audio File Ma.         |              |                   |                |           | Search | Q |
| Ø      | Access Control Device            | Device Name    | Upload Audio File        | ddress       | Device Serial No. | Network Status | Operation |        |   |
| ~      | Elevator Control Device          | 10.19.81.122   | View Uploaded Audio File | 0.19.81.122  | 7                 | 🕑 Online       | ø         |        |   |
| 68     | Video Intercom Device            | 10.19.81.140   |                          | 10.19.81.140 | 7                 | 🕑 Online       | Ø         |        |   |
|        | Security Control Device          |                |                          |              |                   |                |           |        |   |
|        | Dock Station                     |                |                          |              |                   |                |           |        |   |
| (III   | Display Screen                   |                |                          |              |                   |                |           |        |   |
| E      | IP Speaker                       |                |                          |              |                   |                |           |        |   |
|        | Recording Server                 |                |                          |              |                   |                |           |        |   |
| ß      | Streaming Server                 |                |                          |              |                   |                |           |        |   |
| ¢      | DeepinMind Server                |                |                          |              |                   |                |           |        |   |
|        | Security Audit Server            |                |                          |              |                   |                |           |        |   |
| 8      | Smart Wall                       |                |                          |              |                   |                |           |        |   |
| Ŕ      |                                  |                |                          |              |                   |                |           |        |   |
|        |                                  |                |                          |              |                   |                |           |        |   |

| <b></b>  | HikCentral Professional Web Client |                         |                              |                   |                |           | Site Map   Hi, | dmin ~ |
|----------|------------------------------------|-------------------------|------------------------------|-------------------|----------------|-----------|----------------|--------|
| ŵ        | Encoding Device                    | + Add                   |                              |                   |                |           |                |        |
| 0        | Access Control Device              | Device Name             | Address                      | Device Serial No. | Network Status | Operation |                |        |
| ~        | Elevator Control Device            |                         | 10.19.81.122                 |                   | 🕑 Online       | G         |                |        |
| ₩B       | Video Intercom Device              | 10.19.81.140            | 10.19.81.140                 |                   | Online         | C         |                |        |
|          | Security Control Device            |                         |                              |                   |                |           |                |        |
| - Anna - | Dock Station                       |                         |                              |                   |                |           |                |        |
| 12       | Display Screen                     |                         | View Uploaded Audio File     | ×                 |                |           |                |        |
| E.       | IP Speaker                         |                         | 1 Delete                     |                   |                |           |                |        |
| 0        | Recording Server                   |                         | File Name                    | Operation         |                |           |                |        |
| 13       | Streaming Server                   |                         | Coccoon_Jack Johnson_128K.mp | в X               |                |           |                |        |
|          | DeepinMind Server                  |                         | test1.mp3                    | ×                 |                |           |                |        |
| 건        | Security Audit Server              |                         | Coccon_Jack Johnson_128K.mp  | a X               |                |           |                |        |
| Q        |                                    |                         | L test2.mp3                  | X                 |                |           |                |        |
| 100      | Smart Wall                         |                         |                              |                   |                |           |                |        |
| R        |                                    |                         | Total 4 Record(s) 100 +      | < < > >  1 /1 Go  |                |           |                |        |
| -        |                                    |                         |                              | Close             |                |           |                |        |
| (and     |                                    |                         |                              |                   |                |           |                |        |
| 0        |                                    |                         |                              |                   |                |           |                |        |
|          |                                    |                         |                              |                   |                |           |                |        |
| £53      |                                    |                         |                              |                   |                |           |                |        |
| SR       |                                    |                         |                              |                   |                |           |                |        |
|          |                                    |                         |                              |                   |                |           |                |        |
|          |                                    | Total 2 Record(s) 100 + |                              |                   |                |           | > > 1 1 /1     | Go     |

3. To delete the audio file, check the audio file to be deleted, and then click the Delete button to delete one or more audio files. You can also delete an audio file by clicking the button at the end of each line.

| ۷ | ′iew Upl  | loaded Audio File            | >                | × |
|---|-----------|------------------------------|------------------|---|
|   | 前 Del     | lete                         |                  |   |
|   |           | File Name                    | Operation        |   |
|   | ~         | Cocoon_Jack Johnson_128K.mp3 | ×                |   |
|   |           | test1.mp3                    | ×                |   |
|   |           | Cocoon_Jack Johnson_128K.mp3 | ×                |   |
|   |           | test2.mp3                    | ×                |   |
|   |           |                              |                  |   |
| 1 | Total 4 F | Record(s) 100 -              | < < > >  1 /1 Go |   |
|   |           |                              | Close            |   |

| View Up   | loaded Audio File            |                  | × |
|-----------|------------------------------|------------------|---|
| 前 Del     | lete                         |                  |   |
|           | File Name                    | Operation        |   |
|           | Cocoon_Jack Johnson_128K.mp3 | ×                |   |
|           | test1.mp3                    | ×                |   |
|           | Cocoon_Jack Johnson_128K.mp3 | ×                |   |
|           | test2.mp3                    | ×                |   |
|           |                              |                  |   |
| Total 4 F | Record(s) 100 -              | < < > >  1 /1 Go |   |
|           |                              | Close            |   |

#### Note:

Audio files with the same name cannot be uploaded to the service.

#### 3.2.3 Event Linkage

- Go to HikCentral Web Client → 【Event &Alarm】 → 【System-Monitored Event】
- Click the "Add" button to Add a new event. Click the Actions linkage button and open the Link IP Speaker button to expand the Speaker linkage configuration interface.

| 🔶 Hi         | ikCentral Professional Web Client   |                            |                                                                               |
|--------------|-------------------------------------|----------------------------|-------------------------------------------------------------------------------|
| â            | System-Monitored Event              | ⊗ Add System-Mo            | nitored Event                                                                 |
| $\heartsuit$ | Generic Event<br>User-Defined Event | 1 Trigger Recording        |                                                                               |
| <b>()</b>    | Alarm                               | Create Tag                 |                                                                               |
|              |                                     | G Capture Picture          |                                                                               |
|              |                                     | Link Access Point          | 0                                                                             |
| Ę            |                                     | Link Alarm Output          | 0                                                                             |
| R            |                                     | Link IP Speaker            |                                                                               |
| dia          |                                     |                            | Up to 64 IP Speakers can be selected as event linkage and has 0 been selected |
|              |                                     |                            | Those Operation                                                               |
| 8            |                                     |                            | wspaceryparae Q                                                               |
| Ą            |                                     |                            | ☑ ↓ HIK IP speaker 1.NVR ☑ ↓ HIK IP speaker 2.NVR                             |
| $\oplus$     |                                     |                            |                                                                               |
| <u>ې</u>     |                                     | Trigger PTZ                |                                                                               |
|              |                                     | Send Email                 |                                                                               |
|              |                                     | Trigger User-Defined Event | Add                                                                           |
|              |                                     |                            |                                                                               |
|              |                                     |                            | Add Add and Trigger Alarm Cancel                                              |

3. Speaker linkage can be added, edited, and/or deleted. The audio file played by the Speaker is saved on the NVR, and the HikCentral service only gets the corresponding file ID and file name.

| 🔶 н | ikCentral Professional Web Client |                                                                                 |
|-----|-----------------------------------|---------------------------------------------------------------------------------|
| ŵ   | System-Monitored Event            | ⊖ Add System-Monitored Event                                                    |
|     | Generic Event                     |                                                                                 |
|     | User-Defined Event                |                                                                                 |
|     | Alarm                             | Create Tag O                                                                    |
|     |                                   | Capture Picture                                                                 |
|     |                                   | Link Access Point                                                               |
| E.  |                                   | Link Alarm Output                                                               |
|     |                                   | Link IP Speaker                                                                 |
|     |                                   | ① Up to 64 IP Speakers can be selected as event linkage and has 2 been selected |
|     |                                   | + Add                                                                           |
|     |                                   | IP Speaker Area Audio Play Operation                                            |
|     |                                   | HIKIP speaker 1_NVR NVR IP_SPEAKER_RECORD_5 V                                   |
|     |                                   |                                                                                 |
|     |                                   |                                                                                 |
|     |                                   |                                                                                 |
|     |                                   | Trigger PTZ                                                                     |
|     |                                   | Send Email                                                                      |
|     |                                   | Trigger User-Defined Event                                                      |
|     |                                   |                                                                                 |
|     |                                   | Add Add and Trigger Alarm Cancel                                                |

4. After adding the event linkage, return to the event list interface, wait for the event to be triggered or click the "simulate trigger" button, and the Speaker device will play the configured audio.

| 🔶 Hil   | kCentral Professional Web Client |                                       |                        |                  |            |                                         |
|---------|----------------------------------|---------------------------------------|------------------------|------------------|------------|-----------------------------------------|
| ŵ       | System-Monitored Event           | + Add                                 |                        |                  |            |                                         |
| $\odot$ | Generic Event                    | Event Name                            | Source                 | Triggering Event | Action     | Operation                               |
| æ       | User-Defined Event               | 10.18.84.151_Camera 01-Camera Offline | 10.18.84.151_Camera 01 | Camera Offline   | Configured | (C) (C) (C) (C) (C) (C) (C) (C) (C) (C) |
| 95      | Alarm                            |                                       |                        |                  |            |                                         |
|         |                                  |                                       |                        |                  |            |                                         |
| гШ      |                                  |                                       |                        |                  |            |                                         |
|         |                                  |                                       |                        |                  |            |                                         |
| Ē       |                                  |                                       |                        |                  |            |                                         |
| G       |                                  |                                       |                        |                  |            |                                         |
|         |                                  |                                       |                        |                  |            |                                         |
| Ľ       |                                  |                                       |                        |                  |            |                                         |
| R       |                                  |                                       |                        |                  |            |                                         |
| ಣ್ಣ     |                                  |                                       |                        |                  |            |                                         |
|         |                                  |                                       |                        |                  |            |                                         |
|         |                                  |                                       |                        |                  |            |                                         |
| Ø       |                                  |                                       |                        |                  |            |                                         |
|         |                                  |                                       |                        |                  |            |                                         |
| ÷       |                                  |                                       |                        |                  |            |                                         |
| >2      |                                  |                                       |                        |                  |            |                                         |
|         |                                  |                                       |                        |                  |            |                                         |
|         |                                  | Total 1 Record(s) 100                 |                        |                  |            | K Z S S A M                             |

Note

1. After the Speaker starts to play the audio, the next audio can only be played after the completion of the current audio, which cannot be paused or stopped in the middle (however, [?] the audio currently playing can be eliminated by intercom).

2. The next audio can be played about 10 seconds after the completion of normal audio playback.

## **3.2.4 Schedule Audio Plan Settings**

1. Go to Logical View IP Speaker module, and click the Speaker name to go to the configuration page.

| 🔶 н        | ikCentral Professional Web Client            |                                     |                                               |                                              |           |
|------------|----------------------------------------------|-------------------------------------|-----------------------------------------------|----------------------------------------------|-----------|
| ŵ          | + 🗹 🗊                                        | HikCentral Professional 🗹           |                                               |                                              |           |
| $\bigcirc$ | W HikCentral Professional                    | Entry & Exit Counting Rules(0)   Mu | ilti-Door Interlocking Rules(0)   Anti-Passba | ck Rules(0)   Security Control Partitions(0) |           |
| <b>@</b>   | Area Name                                    | Cameras Access Points               | Alarm Inputs Alarm Outputs                    | IP Speaker UVSSs                             |           |
|            | S HikCentral Professional      S146      NVP | + Add                               | L                                             |                                              |           |
|            |                                              | 🗆   Name                            | Address                                       | Device                                       | Network S |
|            |                                              | IP Speaker 01_NVR                   | 10.199.13.99                                  | NVR                                          | 🕑 Online  |
| ß          | 4                                            | IP Speaker 02_NVR                   | 10.199.13.99                                  | NVR                                          | S Online  |
| G          |                                              |                                     |                                               |                                              |           |
| 団          |                                              |                                     |                                               |                                              |           |
| 8          |                                              |                                     |                                               |                                              |           |
|            |                                              |                                     |                                               |                                              |           |
| $\oplus$   |                                              |                                     |                                               |                                              |           |
| ÷          |                                              |                                     |                                               |                                              |           |

2. Click on [Add Plan] and enter the name of the Plan, Plan Effective Period, and Plan repeat period.

|            | These loss to at the                                      |      |              |      |
|------------|-----------------------------------------------------------|------|--------------|------|
|            | Name IP Speaker 01_NVR                                    |      |              |      |
|            | Volume75                                                  |      |              |      |
|            |                                                           |      |              |      |
| Audio Plan |                                                           |      |              |      |
|            | + Add Plan                                                |      |              |      |
|            |                                                           |      |              |      |
|            |                                                           |      |              |      |
|            | *Plan Name                                                |      |              |      |
|            | *Plan Name<br>*Plan Effective Period                      |      |              | 1    |
|            | *Plan Name<br>*Plan Effective Period<br>*Plan Repeat Date | Mon. | Tue.         | Wed. |
|            | *Plan Name<br>*Plan Effective Period<br>*Plan Repeat Date | Mon. | Tue.<br>Fri. | Wed. |

3. After creating the plan, click [Add Task] to Add the playback Task, enter the Task name, plan start time, fix play time, and select the audio file name.

#### 

| in opeaner .      |                         |                                 |
|-------------------|-------------------------|---------------------------------|
| Basic Information |                         |                                 |
|                   | "Name IP Speaker 01_NVR |                                 |
|                   | Volume75                |                                 |
| Audio Plan        |                         |                                 |
|                   | 1 courses               |                                 |
|                   | + Add Plan              |                                 |
|                   | ffs                     | 2020/03/02-2020/03/20           |
|                   |                         | + Add Task                      |
|                   |                         | *Task Name ffs 📀                |
|                   |                         | "Plan Start Time 15 : 00 : 00 🗘 |
|                   |                         | Fixed Play Time                 |
|                   |                         | "Audio Play +                   |
|                   |                         |                                 |
|                   |                         |                                 |
|                   |                         |                                 |
|                   |                         |                                 |
|                   |                         |                                 |
|                   |                         |                                 |
|                   |                         | Save                            |
|                   | Save Cancel             |                                 |

4. Click save, and the IP Speaker will start playing the selected audio at the scheduled time.,

| IP Speaker 01_NVR<br>75 |                                                          |
|-------------------------|----------------------------------------------------------|
| IP Speaker 01_NVR       |                                                          |
| 75                      |                                                          |
|                         |                                                          |
|                         |                                                          |
| + Add Plan              |                                                          |
| ffs                     | 🗮 2020/03/02-2020/03/20 🛛 🚱 Mon., Tue., Wed., Thu., Fri. |
|                         | + Add Task                                               |
|                         | 13:26:00-13:27:00 • ffs audio_testing                    |
| 1                       | ř.                                                       |

Note:

1) A Speaker can be configured with a maximum of 32 audio playback plans,

and each Speaker can add a maximum of 8 tasks

2) The start time of all audio playback tasks cannot be the same under a

Speaker's different playback plan.

3) All audio playback tasks cannot start at the same time for different playback plans for a Speaker.

4) If the audio player file has been deleted, this task and the corresponding plan will prompt an "exception".

| HikCentral Professional Web Client                                                                                                    |                                                                                                    | Site Map   Hi,admin 🗸                                                              |
|----------------------------------------------------------------------------------------------------|----------------------------------------------------------------------------------------------------|------------------------------------------------------------------------------------|
| Ares         Group           +         -           -         +           -         +           -         +           -         +           -         +           -         +           -         +           -         +           -         +           -         +           -         +           -         +           -         +           -         +           -         -           -         +           -         -           -         -           -         -           -         -           -         -           -         -           -         -           -         -           -         -           -         -           -         -           -         -           -         -           -         -           -         -           -         -           -         -      -         - | © 10.19.81.140_10.19.81.140 @ copy to<br>Basic Information<br>"Name 10.19.81.140_10.12.81.140<br>Volume                                                                                    | Basic Information     Audio Flan     Map Sattings                                  |
| 10.19.81.140                                                                                                    | Audio Plan<br>+ Add Plan                                                                                                    |                                                                                    |
| 52<br>13<br>13                                                                                                    | ● Plan1         ■ 2020/05/12-2020/05/31         69 Mon, Tue, Wed, Thu, Fri, Sat, Sun, + Add Task           0.000/02/202000         ● task1         Coccon_lack Johnson, 128K.mp3, testImp5 |                                                                                    |
| R<br>ف                                                                                                    | Map Settings Add to Map O                                                                                                    | "Tasik Name task:<br>"Plan Start Time 00 : 00 : 00 •                               |
| (m)                                                                                                    |                                                                                                    | ano lime (µ : 40 : 00 • )<br>*Audio Ray +<br>Cocoon, Jack Johns ↓ ↑ ×<br>testI.mp3 |
| ®<br>22                                                                                                    | Save Cancel                                                                                                    | Test2mp3 Save                                                                      |

## **3.2.5GIS/E-Map Configuration**

- 1. Log in to the Web Client, enter the [Logical] module, and select a region to enter the List of IP Speakers.
- 2. Drag the Speaker logic resource to the GIS/ e-map to add Speaker hotspots.

| - 🎨 н   | ikCentral Professional Web Client |                                 |                |                          |              |            |                                |                    | Site Map   Hi,admin 🗸    |
|---------|-----------------------------------|---------------------------------|----------------|--------------------------|--------------|------------|--------------------------------|--------------------|--------------------------|
| ିଇ      | + 🗹 🗈                             | HikCentral Professional 🗹       |                |                          | E COL        | , Search   | a                              | Add Hot Region     | Add Label @~ Filter   30 |
| $\odot$ | HikCentral Professional           | Entry (0)   Multi-Do (0)   Anti | (0)   Secur(0) |                          |              | 1 · ~      | GANSU                          | Tianin<br>天津       | Pyongyang                |
|         | Area Name                         | Cameras Access Points           | Alarm Inputs   | Alarm Outputs IP Speaker | UVSSs        | INGHAI     | NINGXIA                        | SHANXI SHAN        | DONG South               |
|         | HitCentral Professional           |                                 |                |                          |              |            | Xian Xian                      | C. H. C. C. C.     | Yellow Sea               |
| =       | 10.15.97.207                      | + Add   Delete                  |                |                          | Search Q     |            |                                | 1000               |                          |
| -       |                                   | □   Name                        | Device         | Area                     | Added to Map | 2 mar      | 🖉 🚺 Delete                     | AN AN AN           | JIANGSU                  |
| B       |                                   | 5,97.207                        | 10.15.97.207   | 10.15.97.207             | Yes          | the states | 10.18.83.115.10.15.<br>Chengdu | HUC                | Shanghai<br>上海           |
|         |                                   | 97.207                          | 10.15.97.207   |                          | Yes          |            | SICHUAN Chongqing              | ANHUI              | East China See           |
| Eà      |                                   |                                 |                |                          |              | AL         |                                | STATISTICS STATIST | ZHEJIANG                 |
|         |                                   |                                 |                |                          |              | 24         | GUIZHOU                        | HUNAN JIANGXI      | 🥥 📩                      |
| G       |                                   | Total 2 Record(s) 100 +         |                |                          | >>  1 /1 Go  | 5113 L.º   |                                | FUJIA              | Taipei                   |

3. Select Speaker hot spot on GIS/ e-map to edit (icon type, name color) and delete.

|                           | (←)                                                 |
|---------------------------|-----------------------------------------------------|
| W HikCentral Professional | Basic Information                                   |
| Area Name                 | "Name J7                                            |
| HikCentral Professional   | Volume                                              |
|                           |                                                     |
|                           | Audio Plan                                          |
|                           |                                                     |
|                           | Man Cattions                                        |
|                           | map settings                                        |
|                           | Add to Map                                          |
|                           | GPS Location Bai Da Lu, Lizhou Qu, Guangyuan Shi, 🖞 |
|                           | Icon Style 📀 👻 Add New                              |
|                           | 2                                                   |
|                           | Name Color 🔹                                        |
|                           | Remark                                              |
|                           |                                                     |
|                           |                                                     |
|                           |                                                     |
|                           |                                                     |
|                           |                                                     |
|                           |                                                     |

4. Go to the map configuration page of [System], and modify the size and icon of IP Speaker.

|                 | ∽ Normal                        | Мар                               |
|-----------------|---------------------------------|-----------------------------------|
| $\odot$         | Site Name                       |                                   |
| ~               | Мар                             | GIS Map Settings                  |
| (B)             | First Day of Week               | GIS Map                           |
|                 | Temperature Unit                | GIS Map API URL https://     AHWI |
|                 | Server Usage Thresholds Network | Icon Settings                     |
| E.              | > Storage                       | Type O Hot Region                 |
| ß               | > Schedule<br>Email             | Access Point     Alarm Input      |
| 団               | Report<br>Evidence Collection   | Alarm Output     JP Speaker       |
| 0               | > Advanced                      | ○ UV55                            |
| ~               |                                 | Size Width (px) 56 C GP           |
| F.              |                                 | Picture + Add 🗹 Edit 💼 Delete     |
| $\oplus$        |                                 | 0                                 |
| <del>ين</del> ې |                                 | Default                           |
|                 |                                 |                                   |
|                 |                                 | Save                              |

## **3.3 HikCentral Control Client Operation**

## **3.3.1 Basic Operation**

1. Log in to the Control Client, enter the IP speaker module, and select the speaker to operate on.

| HikCentral Professional Control Client | 8                                                  |                    | ₽ 11 <sup>*</sup> ± Q | u 🖾 admin∨ 17:02:23 UTC+00:00 👌 — 🗆 |
|----------------------------------------|----------------------------------------------------|--------------------|-----------------------|-------------------------------------|
|                                        |                                                    |                    |                       |                                     |
| Surveillance                           | Investigation                                      | With IP Speaker    | × Maintenance         | 888 Smart Wall                      |
|                                        |                                                    | Search             |                       | VSPlayer                            |
| <b>L</b>                               |                                                    |                    |                       | <b>⊡</b> ¶ Broadcast                |
| Monitoring                             | Video Search                                       | IP Speaker 01_NVR  | Health Monitoring     | لَ Alarm Output                     |
|                                        |                                                    | The speaker of 100 |                       | Q Two-Way Audio                     |
| ì                                      | E                                                  |                    |                       | 💭 iP Speaker                        |
| Alarm Center                           | Alarm/Event Search                                 |                    | Audit Trail           |                                     |
|                                        |                                                    | IP Speaker         | •                     | Download Center                     |
|                                        | DR925                                              |                    |                       | Local Picture                       |
|                                        | ریالی کر پر کر کر کر کر کر کر کر کر کر کر کر کر کر |                    |                       | Local Recording                     |
|                                        |                                                    | 00:00 Start        |                       | ्रि} System                         |
|                                        |                                                    |                    |                       | (?) Help                            |
|                                        |                                                    |                    |                       |                                     |
|                                        | identity Access Search                             |                    |                       |                                     |
|                                        |                                                    |                    |                       |                                     |

2. Select the speaker resource, select [IP speaker], and click start to start the real-time audio broadcasting[?].

| Search      | Q        |
|-------------|----------|
| ∽ 📕 NVR     |          |
| 📣 IP Speake | r 01_NVR |
| 📣 IP Speake | r 02_NVR |
|             |          |
|             |          |
|             |          |
|             |          |
|             |          |
| IP Speaker  |          |
| IP Speaker  | *        |
| IP Speaker  | •        |
| IP Speaker  | ¥        |

3. Select the speaker resource, select [Play device audio], select the file and click Play to Play the NVR remote audio file.

| Sear                 | ch                                                         | С  |
|----------------------|------------------------------------------------------------|----|
| ~ 1                  | I NVR                                                      |    |
|                      | IP Speaker 01_NVR                                          | l. |
|                      | 📣 IP Speaker 02_NVR                                        |    |
|                      |                                                            |    |
|                      |                                                            |    |
|                      |                                                            |    |
| 21                   |                                                            |    |
| Play                 | device audio                                               |    |
| <b>Play</b><br>Filte | device audio                                               | ÷  |
| Play<br>Filte        | device audio                                               | Ð  |
| Play<br>Filte        | device audio<br>IP_SPEAKER_RECORD_1<br>IP_SPEAKER_RECORD_8 | •  |

4. Select the speaker resource and select [Play local audio]. You can select the local audio file, which supports MP3 format and is less than 10M. Click Start to Play.

| With IP Speaker  | ×      |
|------------------|--------|
| Search           | Q      |
| ∨ <u>∎</u> NVR   |        |
| 📣 IP Speaker     | 01_NVR |
| 📣 IP Speaker     | 02_NVR |
|                  |        |
| Play local audio | •      |
| Play local audio | •<br>@ |

Note

1) No audio can be played in a shout

- 2) Size of local audio files supports MP3 files below 10M, and WAV format devices are not currently supported
- 3) If the IP Speaker is offline, the client will automatically update the status within three minutes; An offline speaker cannot be disabled
- 4) Multiple clients cannot broadcast [?] at the same time
- 5) The PC is not connected to the radio equipment, so there will be an error

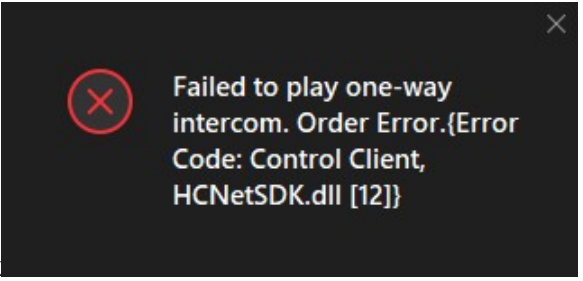

message in one-way audio-talk

## 3.3.2 GIS/E-Map operation

1. After configuring the resources of the IP Speaker on the e-map/GIS-map on the web side, log in the client side, enter the Map module, and click the IP Speaker resource.

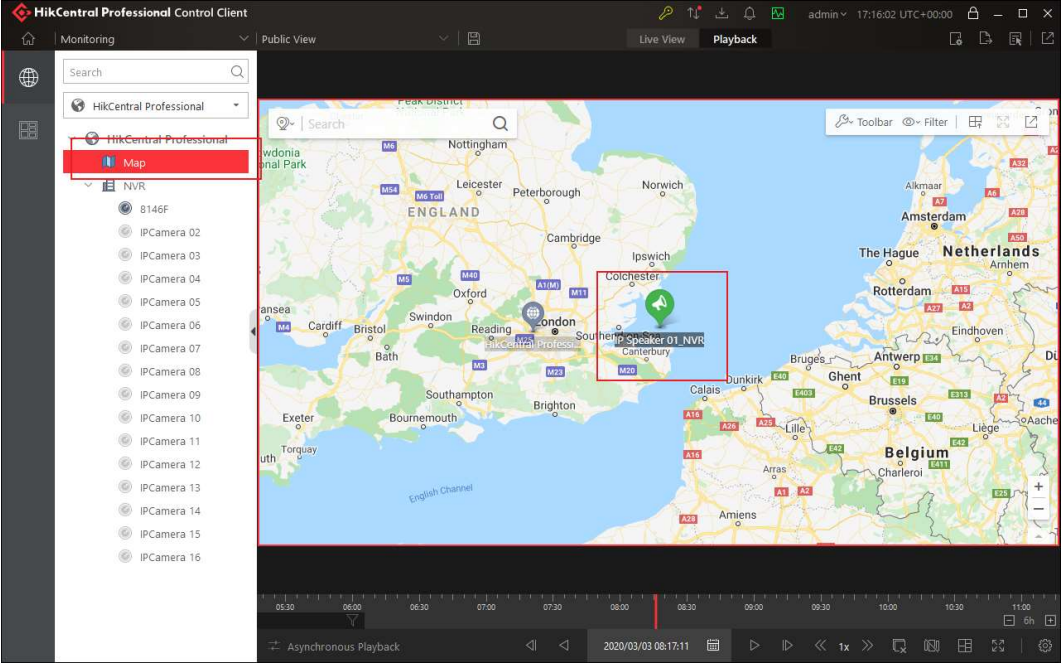

2. Click [IP Speaker] to broadcast [?], click [Play device audio] to Play the audio file uploaded by the remote NVR, and click [Play local audio] to select the local

audio file to Play. The operation is the same as the operation of the toolbar IP Speaker.

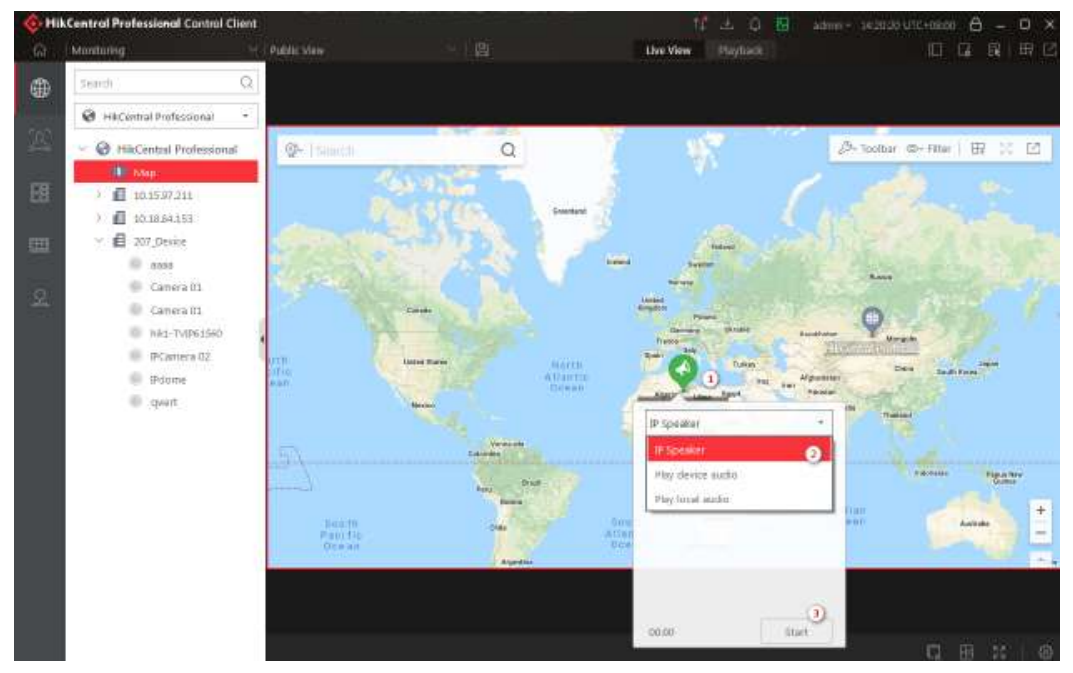

Note:

1) If there are multiple IP speakers on GIS/ e-map, switching IP speakers will pause previous IP speakers

2) If the customer is doing broadcast, map broadcast will be failed.

3) Size of local audio files supports MP3 files in format less than 10MB, and wav format is not currently supported.

## 3.3.3 Broadcast

1. Log in to the client, select [Broadcast], enter the Broadcast interface, select [IP Speaker], select the region, select IP Speaker resources, click on the following ([Broadcast], Broadcast propaganda.

| likCentral Profes | sional Control Client    |            |            |         | ₽ N° .         | r t 🖂 | admin ~ | 17:37:40 UTC+00:00 | 8 – □ × |
|-------------------|--------------------------|------------|------------|---------|----------------|-------|---------|--------------------|---------|
|                   | Broadcast                |            |            |         | ۵              |       |         |                    |         |
| Surveillance      |                          | Device     | IP Speaker |         |                |       |         | 888 Smart Wall     |         |
| _                 | []                       |            | Open       | Close   | Filter         | -     |         | VSPlayer           |         |
| Ľ                 | Search Q                 | IP Speake  | Area Name  | Network | Playing status |       |         | ि Broadcast        |         |
| Monitor           | V G HikCentral Professio | IP Speaker | NVR        | Online  | Disabled       |       |         | Alarm Output       |         |
|                   |                          |            |            |         |                |       |         | 0 Two-Way Audi     |         |
| <u>`</u> ل        |                          |            |            |         |                |       |         | ➡<br>IP Speaker    |         |
| Alarm Ce          |                          |            |            |         |                |       |         |                    |         |
|                   |                          |            |            |         |                |       |         | 🕹 Download Cen     |         |
|                   |                          |            |            |         |                |       |         | Local Picture      |         |
|                   |                          |            |            |         |                |       |         | 🔁 Local Recordin   |         |
|                   |                          |            |            |         |                |       |         | र््रे System       |         |
|                   |                          |            |            |         |                |       |         | Help               |         |
|                   |                          | -          |            |         |                |       |         |                    |         |
|                   | Identity Acce            | ss Search  |            |         |                |       |         |                    |         |
|                   |                          |            |            |         |                |       |         |                    |         |
|                   |                          |            |            |         |                |       |         |                    |         |

2. Log in to client, select the "Broadcast", in the radio interface, select "IP Speaker", select area, choose IP Speaker resources, click on the image below the "Open", select "Broadcast" to Broadcast propaganda, choose the Play device audio **]** broadcasting digital NVR uploaded audio files, select **【** Play local audio **】** select local broadcasting audio file. The operation is the same as the operation of the toolbar IP Speaker.

| HikCentral Professional Control | Client                             |                     | 🤌 N 🗄 🗘 🖾 🛛            | dmin 🗸 16:24:02 UTC+00:00 🔒 🗕 🗆 🗙 |
|---------------------------------|------------------------------------|---------------------|------------------------|-----------------------------------|
|                                 | Broadcast                          |                     | ×                      |                                   |
| Surveillance                    |                                    | Device IP Speaker   |                        | BBB Smart Wall                    |
|                                 | [                                  | Open                | Close Filter           | VSPlayer                          |
|                                 | Search Q                           | IP Speake Area Name | Network Playing status | ि Broadcast                       |
| Monitoring                      | <ul> <li>WR</li> <li>WR</li> </ul> | IP Speaker NVR      | Online Disabled        | Alarm Output                      |
|                                 |                                    |                     |                        |                                   |
| ×12                             |                                    |                     |                        |                                   |
| $\square$                       |                                    |                     |                        | 史내, IP Speaker                    |
| Alarm Center                    |                                    |                     |                        | ,<br>Management                   |
|                                 |                                    |                     |                        | Download Center                   |
|                                 |                                    |                     |                        | Local Picture                     |
|                                 |                                    |                     |                        | Local Recording                   |
|                                 |                                    |                     |                        | {Ô}} System                       |
|                                 |                                    |                     |                        | (?) Help                          |
|                                 |                                    |                     |                        |                                   |
|                                 | Identity Access Search             |                     |                        |                                   |
|                                 |                                    |                     |                        |                                   |
|                                 |                                    |                     |                        |                                   |

#### Note:

(1) HikCentral will stop an audio file when you choose another IP Speaker on GIS/E-Map.

(2) Two-way audio on GIS/Map will fail when the client is broadcasting.

(3) Local files only support MP3 format and no more than 10MB.

(4) You can't operate an IP Speaker when the channel status is offline. HikCentral will detect it in 3 minutes.

(5) HikCentral service will synchronize audio files on the NVR. You can refresh the NVR status if you don't file the audio file.

END